## Add User

## Home -> Users

Under the "Administration" tab, find and click on "Users".

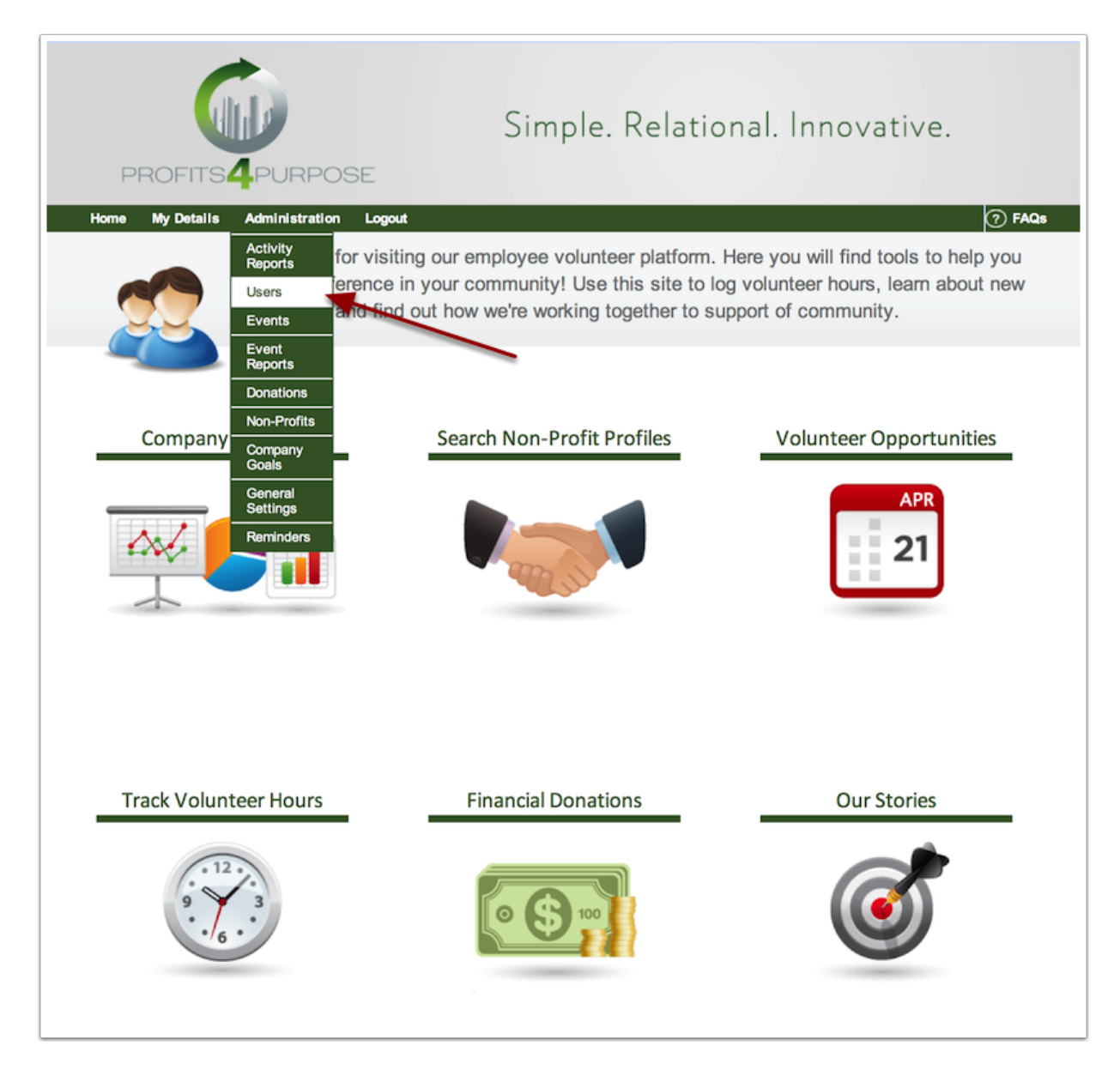

## **Add New User**

From this page you can search users, import new users, import banned users, and manually add new users. Click on Add New User.

| Simple. Relational. Innovative. |                                     |           |           |                                 |        |                        |  |  |  |
|---------------------------------|-------------------------------------|-----------|-----------|---------------------------------|--------|------------------------|--|--|--|
| Home M                          | y Details Administration            | Logout    |           |                                 |        | ⑦ FAQs                 |  |  |  |
| 2                               | Manage User                         | ſ         | /         |                                 |        |                        |  |  |  |
| Sear                            | Search Users:<br>Users ▼ Export to: |           |           |                                 |        |                        |  |  |  |
| 2                               | Search Users                        | FIRSTNAME | LASTNAME  | EMAIL 🔺                         | ROLE 🛦 | LAST LOGIN             |  |  |  |
| <u> </u>                        | Add New User                        |           |           |                                 |        |                        |  |  |  |
| 182                             | Import New Users                    | •         |           |                                 |        |                        |  |  |  |
| 18.7                            | Import Banned Users                 | Luke      | Harmon    | luke@profits4purpose.com        | Admin  | 01/15/2014<br>14:08:36 |  |  |  |
| 2                               | Conoco                              | Conoco    | Conoco    | luke@profits4purpose.com        | Admin  | 11/19/2013<br>01:22:56 |  |  |  |
| 3                               | P4P Demo                            | Luke      | Harmon    | luke@profits4purpose.com        | User   | 11/04/2013<br>13:34:46 |  |  |  |
| 4                               | Emily Demo                          | Emily     | Sukman    | jason@profits4purpose.com       | Admin  | 08/02/2013<br>16:12:42 |  |  |  |
| 5                               | Daniel P4P                          |           |           | daniel<br>@profits4purpose.com  | Admin  | 07/15/2013<br>21:32:21 |  |  |  |
| 6                               | ShannonBade                         |           |           | shannon<br>@profits4purpose.com | Admin  | 04/25/2013<br>00:02:34 |  |  |  |
| 7                               | lukeh@profits4purpose.com           | Luke      | Harmon    | lukeh@profits4purpose.com       | Admin  | 04/22/2013<br>10:50:02 |  |  |  |
| 8                               | Iharmon100@gmail.com                | Luke      | Harmon    | Iharmon100@gmail.com            | User   | 04/22/2013<br>10:46:18 |  |  |  |
| 9                               | Jon                                 | Jonathan  | Blakemore | jon@profits4purpose.com         | Admin  | 03/06/2013<br>17:42:25 |  |  |  |

## **New User Information**

At the bottom of your list of users you will find the form for a new user. You will need to fill out the first two fields with the user's:

- Username
- Email Address
- Role
- First Name
- · Last Name

Additional fields can be filled out or left for the user to setup when filling out their profile.

By leaving the password field blank, the system will generate a temporary password for the user.

| Close | EMAIL:            | EMAIL: | ROLE:    | LOCATION:<br>Destination Resorts<br>Inn and Spa at Lorett<br>Vail Cascade<br>Corporate |                |
|-------|-------------------|--------|----------|----------------------------------------------------------------------------------------|----------------|
|       | User Info         |        |          | 1                                                                                      | Add User       |
|       | First Name:       |        |          | •                                                                                      | Cancel         |
|       | Last Name:        |        |          | ^                                                                                      | Cancer         |
|       | User Password     |        |          |                                                                                        |                |
|       | New Password:     |        |          |                                                                                        |                |
|       | Confirm Password: |        |          |                                                                                        |                |
|       | Dimensions        |        |          |                                                                                        |                |
|       | 1.Location        |        |          |                                                                                        |                |
|       | Select            | \$     |          |                                                                                        |                |
|       | 2.Department      |        |          |                                                                                        |                |
|       | Select            | \$     |          |                                                                                        |                |
|       |                   |        | Go to: 1 | Show rows: 10 🛊                                                                        | 1-10 of 87 🔹 🕨 |
|       |                   |        |          |                                                                                        |                |